## 一、设置差分线的方法

方法一:

1, Logic→Assign Differenttial Pair

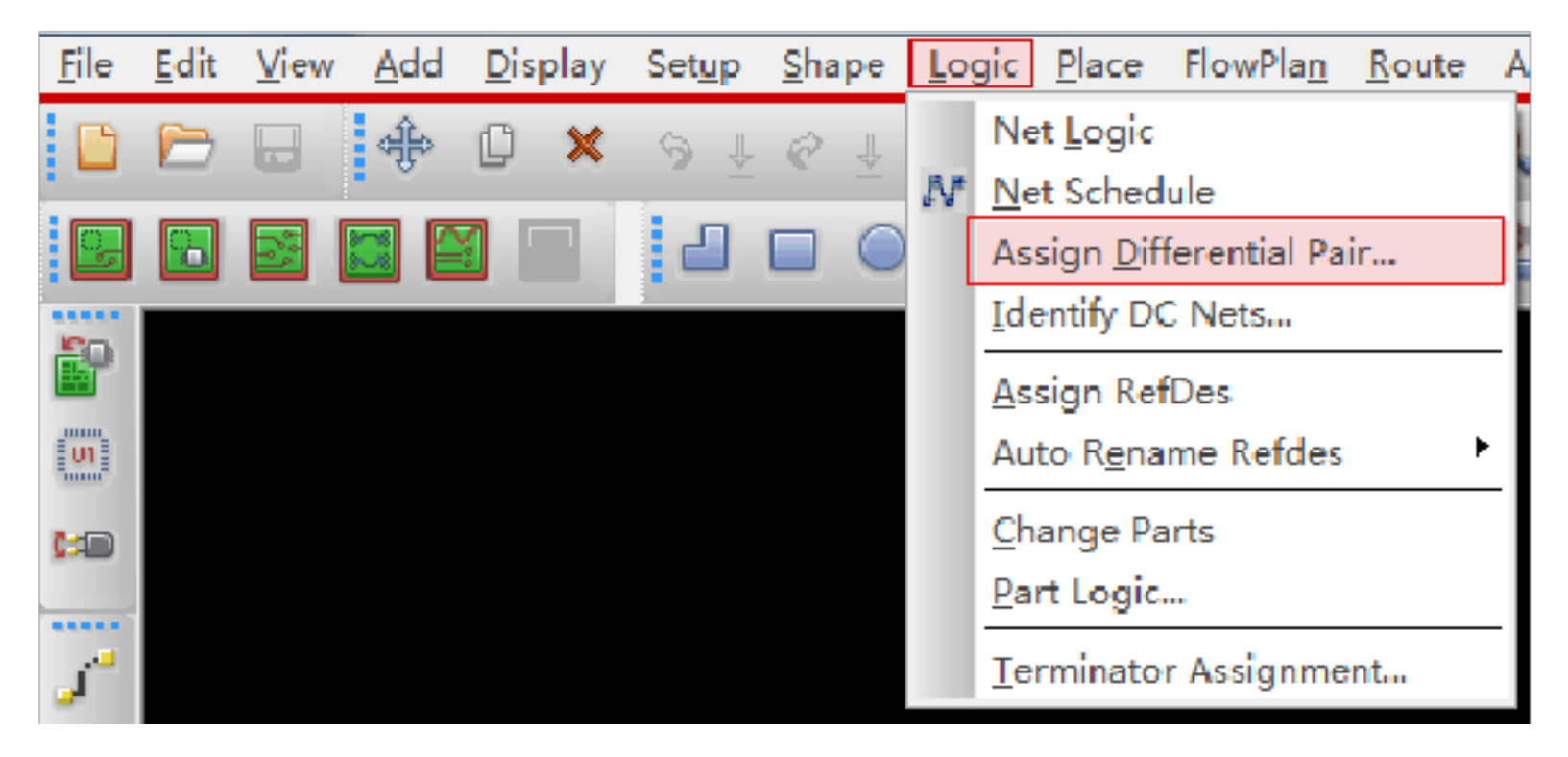

2、在弹出的对话框里选择需要添加的差分对,点击Add按钮,即可添加

| 7 | / Assig                                     | in Differential Pair                                            |                          |                          |                   |
|---|---------------------------------------------|-----------------------------------------------------------------|--------------------------|--------------------------|-------------------|
|   | Diff                                        | Pairs                                                           |                          |                          |                   |
|   | Diff                                        | Pair filter:                                                    | *                        | Auto Gener               | ate               |
|   | Diff                                        | Pair name                                                       | Net 1                    | Net 2                    | User Defined      |
|   | DIFF<br>DIFF<br>DIFF                        | PAIR7<br>PAIR6<br>PAIR5                                         | CK_N<br>DQS1_N<br>DQS0_N | CK_P<br>DQS1_P<br>DQS0_P | YES<br>YES<br>YES |
|   |                                             |                                                                 | 这里显示的是已经                 | S添加的差分对                  |                   |
| [ | Nets                                        |                                                                 |                          |                          |                   |
|   | Net :                                       | filter:                                                         | *                        |                          |                   |
|   | Net                                         |                                                                 | Dif                      | ff Pair                  |                   |
|   | UART<br>UART<br>UART<br>USB(<br>USB)<br>USB | .1_TX_MCU<br>[1_TX_MCU_1<br>[1_TX_MCU_2<br>]_DM<br>]_DP<br>BOOT | 这                        | 《里选择需要添加差分线对的            | → 列网络             |

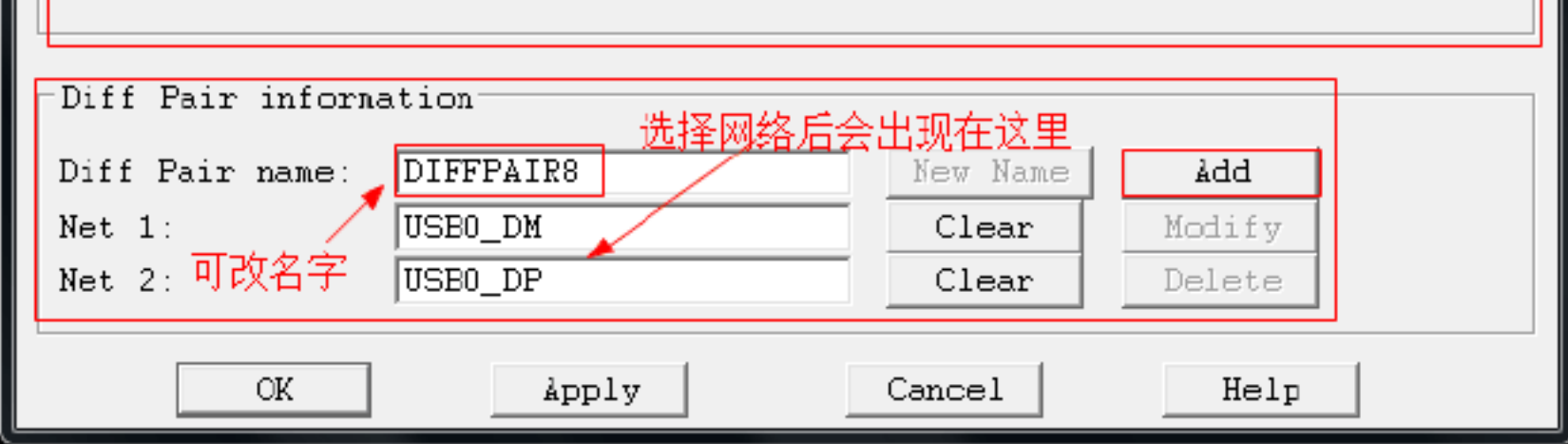

方法二:

1、Setup→Constraints→Electrical

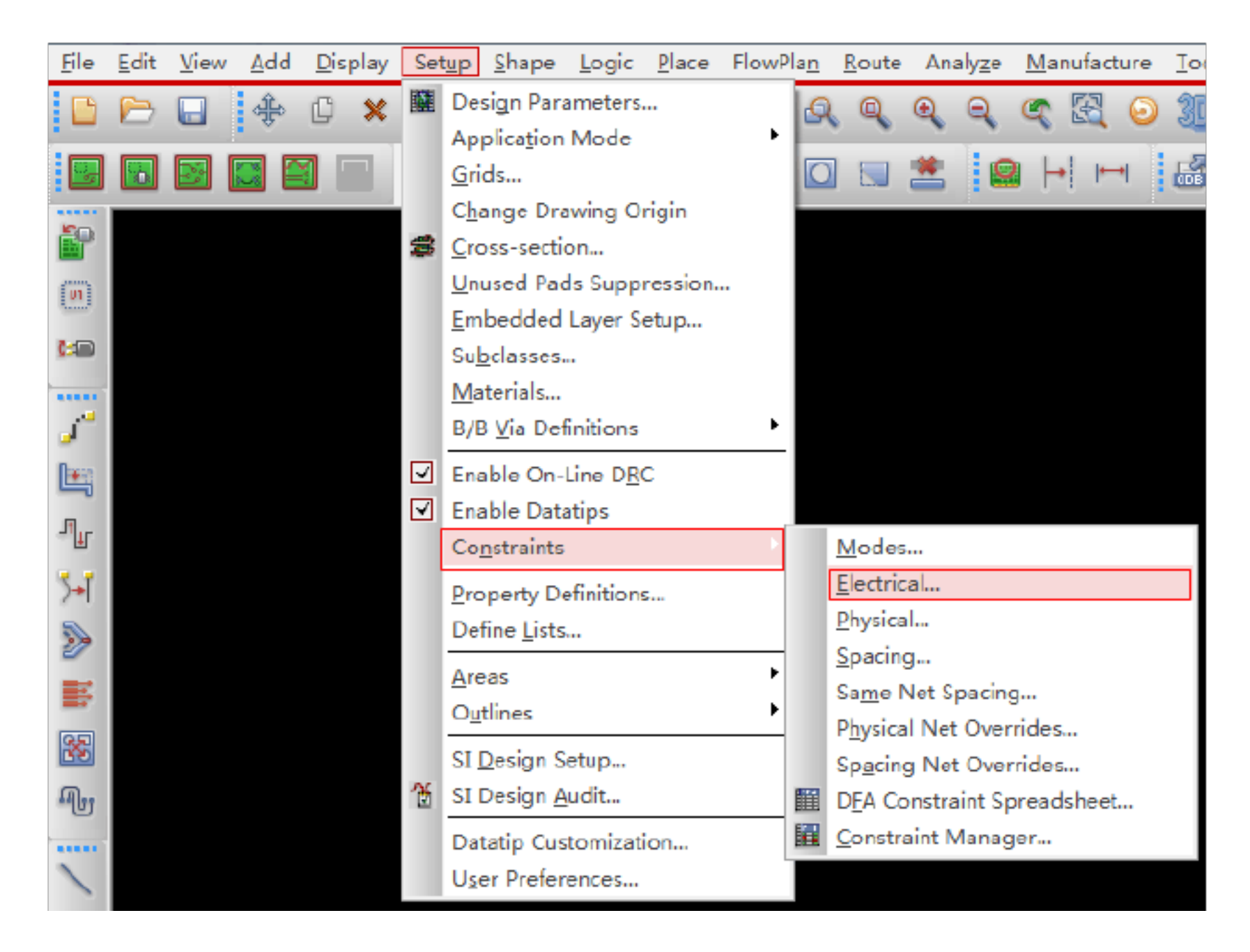

2、选择 Net, 然后在 Objects→Create→Differenttial Pair

| <u> </u>                   | it 🖸 | <u>)</u> bjects | <u>C</u> olumn | <u>V</u> iew | A <u>n</u> alyze | <u>A</u> udit | <u>T</u> ool | s <u> </u> | <u>W</u> indow  | <u>H</u> elp   | •          |        |           |
|----------------------------|------|-----------------|----------------|--------------|------------------|---------------|--------------|------------|-----------------|----------------|------------|--------|-----------|
| a x                        |      | <u>F</u> ilt    | er             |              |                  |               |              | Ē          |                 | ្ត្រឹទ         | <b>j</b> t |        | <b>6</b>  |
| Worksheet s                | ele  | Filte           | ers re-ap      | ply          |                  |               |              | PC         | _MAIN_1         | ¥0-P(          | CB166      |        |           |
| <del>∮</del><br>⊡-1∋ Elect | tri  | <u>S</u> el     | ect            |              |                  |               |              | F          | Objects         |                |            |        | Refere    |
| ⊡⊡∎ S                      | igi  | Sel             | ect and S      | how E        | lement           |               |              | 亡          | Nar             | ne             |            |        | Electrica |
| E T                        | im   | Des             | select         |              |                  |               |              | 122        | 27 801 10       | C 144          | IN 41/0    | DCP4   | *         |
| ⊡ <b>!</b> ∰ R             | OL   | -               |                |              |                  |               |              | SD         | (6)             | C_MA           | IN_1VV     | -PGD1  |           |
|                            |      | Exp             | a <u>n</u> d   |              |                  | Num           | +            | SD         | R (6)           |                |            |        |           |
|                            |      | Exp             | and All        |              |                  |               |              | SD.        | _LVDS (18       | 5)             |            |        |           |
|                            |      |                 |                |              |                  | <b>N</b> 1    |              |            | R-A (24)        |                |            |        |           |
|                            |      | Co              | lapse          |              |                  | Num           | -            | DD         | R-D0 (11)       |                |            |        |           |
|                            |      | Wa              | ive            |              |                  |               |              | DD         | R-D1 (11)       |                |            |        | DQS1_N    |
|                            |      |                 | 100            |              |                  |               |              | DIF        | F90 (2)         |                |            |        |           |
|                            |      | Rea             | store          |              |                  |               |              | DIF        | FPAIR5          |                |            |        |           |
|                            |      | Car             | ata.           |              |                  |               | _            |            | Net C           |                |            |        | 1         |
|                            |      | CIE             | ate            |              |                  |               |              |            | <u>IN</u> et CI | ass            |            |        | ]         |
|                            |      | <u>A</u> d      | d to           |              |                  |               | •            |            | Class-          | Class          |            |        | H         |
|                            | igi  | Gro             | oup mem        | bers         |                  |               |              |            | Regio           | n              |            |        | ł         |
| □ <b>∎</b> T               | im   | Rei             | mo <u>v</u> e  |              |                  |               |              |            | Regio           | n-Cla          | 55         |        | ł         |
|                            |      | Rer             | name           |              |                  | F             | 2            |            | Regio           | n-Cla          | ss-Clas    | ss     | ł         |
|                            | lou  | <u>D</u> el     | ete            |              |                  |               |              |            | Net G           | roup.          |            |        | ł         |
|                            |      | Co              | nstraint S     | et Refe      | erences          |               |              |            | <u>M</u> atch   | Grou           | q.         |        | F         |
|                            |      | Chy             | م الم          | locian       | unit attri       | butoc         |              |            | Ratsne          | est B <u>u</u> | indle      |        | t         |
|                            |      |                 | ange an o      | lesign       | unit attri       | Dutesiii      |              |            | <u>P</u> in Pa  | ir             |            |        | ŀ         |
|                            |      | Rej             | ort            |              |                  |               |              |            | <u>D</u> iffere | ential         | Pair       |        |           |
|                            |      |                 |                |              | Ne               | t<br>t        |              |            | <u>E</u> lectri | cal C          | Set        |        |           |
|                            |      |                 |                |              | Ne               | t<br>t        |              |            | P <u>h</u> ysic | al CS          | et         |        | ŀ         |
|                            |      |                 |                |              | Ne               | t<br>t        |              |            | <u>S</u> pacir  | ng CS          | et         |        | F         |
|                            |      |                 |                | 1            | Ne               | t 🗌           |              |            | Same            | Net S          | pacing     | g CSet | i [       |

| <b>↓</b> | ► F | - 1 | Net |       |  |
|----------|-----|-----|-----|-------|--|
|          |     | - L |     | <br>- |  |

3、在弹出的对话框里选择需要添加的差分对,点击 Create 按钮,即可添加

| 1      | Create Differential Pa                         | air                                            |   |            |                     |        |             |           | 8      | x   |
|--------|------------------------------------------------|------------------------------------------------|---|------------|---------------------|--------|-------------|-----------|--------|-----|
| ×Net - |                                                |                                                |   | Differenti |                     | Create | 6           |           |        |     |
| l      | All×Nets                                       | Diff Pair                                      | • | l          | Diff Pair Name: DP1 |        |             |           | Modif  | y I |
|        | UART1_RX_MCU_2                                 |                                                |   |            | Selections          |        |             |           | Deleti | e   |
|        |                                                |                                                |   |            | Name<br>LISPO DM    |        | Туре<br>Цан | Diff Pair |        |     |
|        | USB_BOOT                                       | T1_TX_MCU_2<br>_BOOT<br>D_DM<br>_DP 在这里选择net > |   |            | USB0_DP             |        | Net         |           | Clear  |     |
|        | USB0_DM<br>USB0_DP 在这里<br>VD0_CLK<br>VD0_HSYNC |                                                |   |            | 双击添力                | 回到这边   | 2           |           |        |     |
|        | Filter:                                        |                                                | • |            | Auto Setup          |        |             | Close     | Нер    |     |

设置完差分线对后,需要设置其约束规则,方法如下:

1、初始默认的有一个 DEFAULT 规则, 右击 DEFAU1T, 选择 Create→Physical CSet

| Objects               |     |                                                             |               | Line Width     | ı                      |     |
|-----------------------|-----|-------------------------------------------------------------|---------------|----------------|------------------------|-----|
| Objects               |     |                                                             |               | Min            | Max                    |     |
| Type S Name           |     |                                                             |               | mm             | mm                     |     |
| * *                   |     |                                                             | *             |                | *                      | *   |
| Dsn E FC2607P_AR0230_ | 1V0 |                                                             | 0.2000        | ******         | 0.0000                 | 0.1 |
| PCS                   |     | 1                                                           | 0.2000        |                | 0.0000                 | 0.1 |
| PCS I DIFF100         |     | <u>A</u> nalyz                                              | ze            |                | 0.0000                 | 0.1 |
|                       | ň   | <u>S</u> elect<br>Select<br>Dese <u>l</u> e<br><u>F</u> ind | and Show Elen | nent<br>Ctrl+F |                        |     |
|                       |     | Expan                                                       | id            | Num +          |                        |     |
|                       |     | Expan                                                       | nd All        |                |                        |     |
|                       |     | C <u>o</u> llap                                             | ose           | Num -          |                        |     |
|                       |     | C <u>r</u> eate                                             | e             | >              | P <u>h</u> ysical CSet |     |

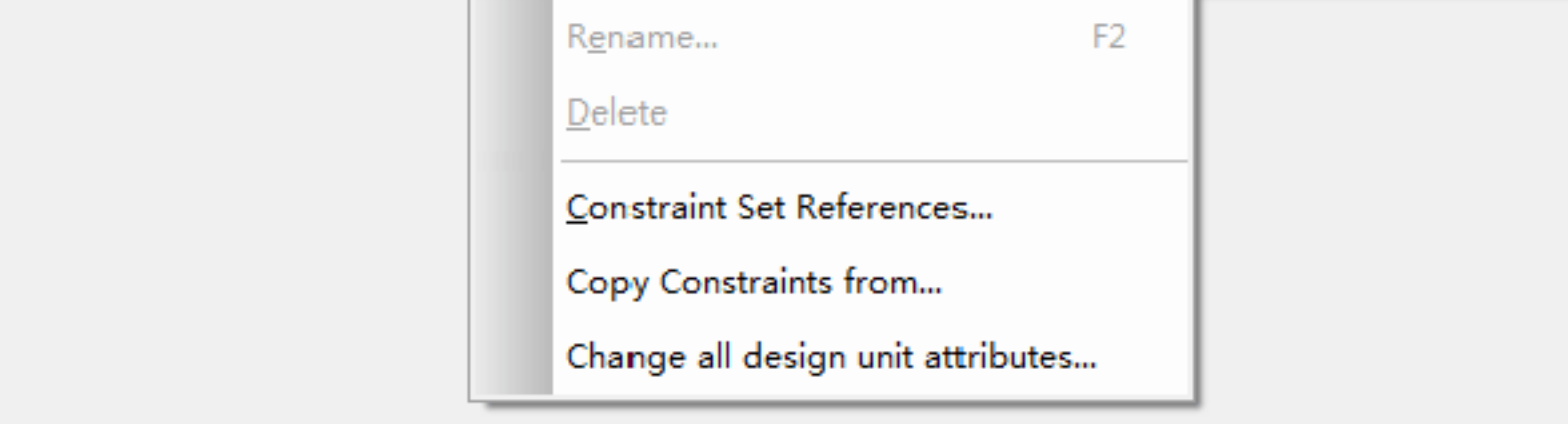

2、弹出一下对话框,在 Physical CSet 栏写上规则名称,建议根据差分线的阻抗描写,点击 OK,这里已经写好,规则名称为: DIFF100,就可以看到多了一行 PCS

| Create Physical CSet   |                        | ? ×  |
|------------------------|------------------------|------|
| Physical CSet:         | PCS4                   |      |
| Copy Constraints From: | Physical CSet: DEFAULT |      |
|                        | OK Cancel              | Help |

| Objects |   |   |                    |  |  |  |  |  |  |
|---------|---|---|--------------------|--|--|--|--|--|--|
| Туре    | S |   | Name               |  |  |  |  |  |  |
| *       |   | * |                    |  |  |  |  |  |  |
| Dsn     |   |   | FC2607P_AR0230_1V0 |  |  |  |  |  |  |
| PCS     |   | Ŧ | DEFAULT            |  |  |  |  |  |  |
| PCS     |   | + | DIFF100            |  |  |  |  |  |  |

3、设立好规则后就可以在这项规则里设置线宽间距等参数了

4、在Net一栏看到有已经设好的差分线,在Referenced physical C Set 选项下选择刚刚 设好的规则 DIFF100

| 4 Electrical                |        |   |                    |               |        |
|-----------------------------|--------|---|--------------------|---------------|--------|
| 2 Discission                |        |   | Objecto            | Defense       | Line V |
| +ft Physical                |        |   | objects            | Referenced    | Min    |
| 📮 🦢 Physical Constraint Set | Type S |   | Name               | Physical Coet | mm     |
|                             | *      |   | ż                  | *             | *      |
| By Layer                    | Dsn    |   | FC2607P_AR0230_1V0 | DEFAULT       | 0.2000 |
|                             | DPr    |   | EVDSCLK            | DIFF100 👻     | 0.1270 |
|                             | DPr    |   | + LVDS0            | DEFAULT       | 0.1270 |
|                             | DPr    |   | 1 LVDS1            | DIFF100       | 0.1270 |
| 🖻 🥪 Region                  | DPr    |   | LVDS2              | (Clear)       | 0.1270 |
| All Layers                  | DPr    |   | E LVDS3            | DIFF100       | 0.1270 |
| 1000 C                      | Net    |   | +3V3               | DEFAULT       | 0.2000 |
|                             | Net    | Π | +5V                | DEFAULT       | 0.2000 |
|                             | Net    |   | ADC_CH1            | DEFAULT       | 0.2000 |
|                             | Net    |   | AGND               | DEFAULT       | 0.2000 |

### \*规则设置中各个项目的含义\*

Line Width (设置基本走线宽度)

Min: 最小线宽

Max: 最大线宽, 写0相当于无限大

| Line Width |        |  |  |  |  |
|------------|--------|--|--|--|--|
| Min        | Max    |  |  |  |  |
| mm         | mm     |  |  |  |  |
| ž          | *      |  |  |  |  |
| 0.2000     | 0.0000 |  |  |  |  |
| 0.2000     | 0.0000 |  |  |  |  |
| 0.1270     | 0.0000 |  |  |  |  |

Neck (neck 模式,一般在间距很小的时候用到)

Min Width: 最小线宽

Max Length: 最大线长

| Neck      |            |  |  |  |
|-----------|------------|--|--|--|
| Min Width | Max Length |  |  |  |
| mm        | mm         |  |  |  |
| *         | *          |  |  |  |
| 0.1270    | 0.0000     |  |  |  |
| 0.1270    | 0.0000     |  |  |  |
| 0.1270    | 0.0000     |  |  |  |

Differential Pair (差分线设置,单端线可不写)

Min Line Spacing: 差分对的最小线间距

Primary Gap: 差分对理想线间距

Neck Gap: 差分对最小允许线间距

(+) Tolerance: 差分线允许的误差+

(-)Tolerance: 差分线允许的误差-

| Differential Pair         |        |          |              |              |  |  |  |  |  |
|---------------------------|--------|----------|--------------|--------------|--|--|--|--|--|
| Min Line Spac Primary Gap |        | Neck Gap | (+)Tolerance | (-)Tolerance |  |  |  |  |  |
| mm                        | mm     | mm       | mm           | mm           |  |  |  |  |  |
| *                         | *      | *        | *            | *            |  |  |  |  |  |
| 0.0000                    | 0.0000 | 0.0000   | 0.0000       | 0.0000       |  |  |  |  |  |
| 0.0000                    | 0.0000 | 0.0000   | 0.0000       | 0.0000       |  |  |  |  |  |
| 0.0000                    | 0.1524 | 0.0000   | 0.0000       | 0.0000       |  |  |  |  |  |

Vias (过孔选择)

| Vias              | - |
|-------------------|---|
| *                 | [ |
| VIA8-BGA-FULL:VIA | ŝ |
| VIA8-BGA-FULL:VIA |   |
| VIA8-BGA-FULL     |   |

BB Via Stagger (设置埋/盲孔的过孔间距)

Min: 最小间距

Max: 最大间距

BB Via Stagger

| Min    | Max    |  |  |
|--------|--------|--|--|
| mm     | mm     |  |  |
| ×      | *      |  |  |
| 0.1270 | 0.0000 |  |  |
| 0.1270 | 0.0000 |  |  |
| 0.1270 | 0.0000 |  |  |

### Allow

Pad-Pad Connect: /

Etch: /

Ts: /

| Allow              |      |          |  |  |  |
|--------------------|------|----------|--|--|--|
| Pad-Pad<br>Connect | Etch | Ts       |  |  |  |
| ×                  | *    | ż        |  |  |  |
| ALL_ALLOWED        | TRUE | ANYWHERE |  |  |  |
| ALL_ALLO           | TRUE | ANYWHERE |  |  |  |
| ALL_ALLO           | TRUE | ANYWHERE |  |  |  |

示意图:

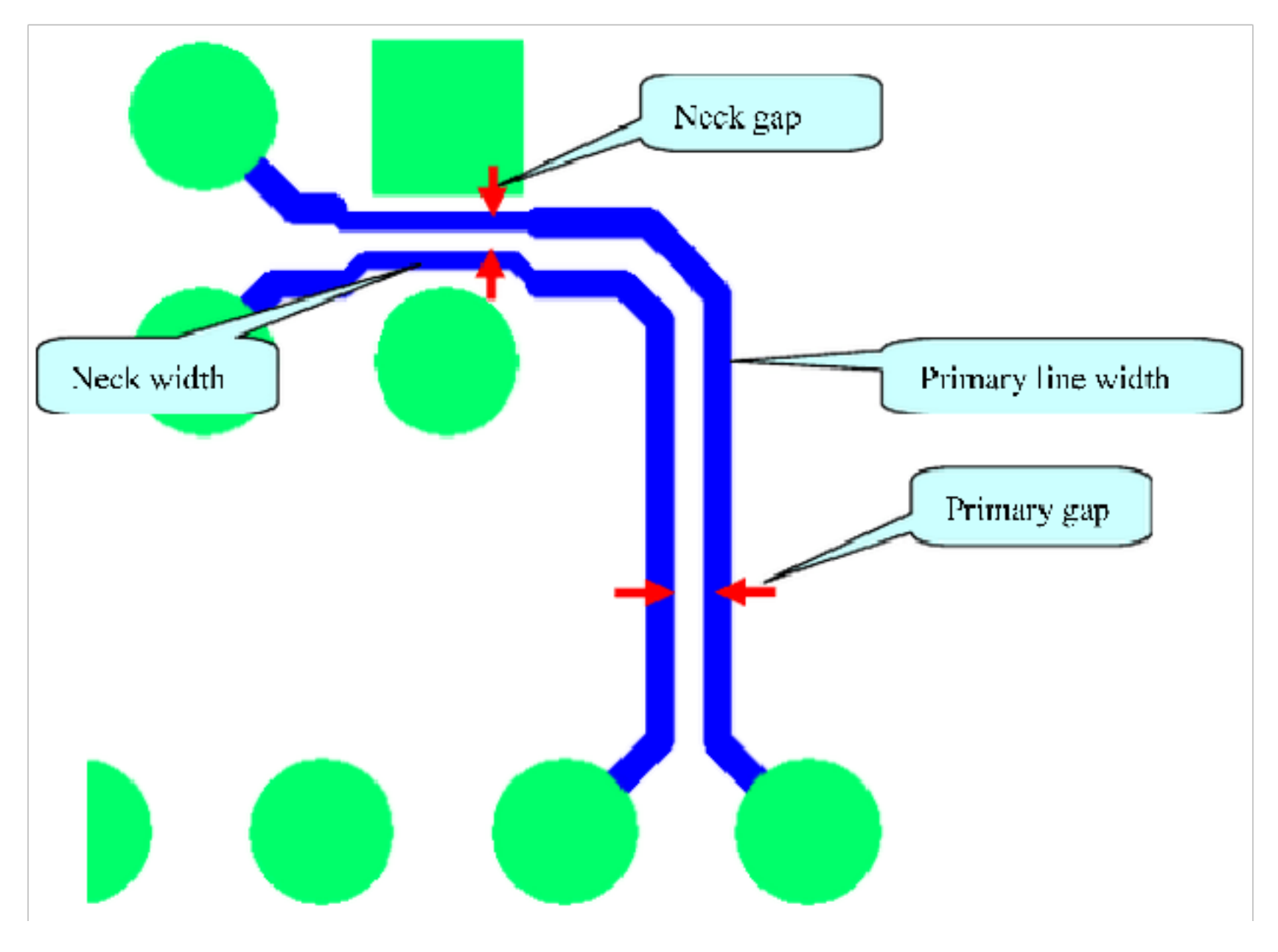

# 二、设置等长

## 1、进入规则设置页面

 $Electrical \rightarrow Net \rightarrow Routing \rightarrow Relative Propagation Delay$ 

| File Edit Objects Column View Analyze Audit Tools Window Help |            |                |                 |  |  |  |
|---------------------------------------------------------------|------------|----------------|-----------------|--|--|--|
| 🗕 % й 🛍 🎱 🖫 🗖                                                 |            | 🔽 🎼 🎝 🎝 🖬 🗲    | <b>A</b> 🖥 掩    |  |  |  |
| 🕯 Worksheet selector 🛛 📮 👻 🗙                                  | test201708 |                |                 |  |  |  |
| 🗲 Electrical                                                  |            |                |                 |  |  |  |
| Electrical Constraint Set                                     |            | Referenced     |                 |  |  |  |
| 🗈 🖷 Signal Integrity                                          | Туре       | s Name         | Electrical Coet |  |  |  |
| ⊡ 🗐 Timing                                                    | *          | *              | *               |  |  |  |
| E Bouting                                                     | Dsn        | e test201708   |                 |  |  |  |
|                                                               | Net        | VDD_1V8        |                 |  |  |  |
|                                                               | Net        | VDD_PLL_2V8    |                 |  |  |  |
| ∃ 😓 Net                                                       | Net        | VDD_IO_2V8     |                 |  |  |  |
| 🗄 🖩 Signal Integrity                                          | Net        | VAA_2V8        |                 |  |  |  |
| 🕀 📠 Timing                                                    | Net        | VAA_PIX_2V8    |                 |  |  |  |
| E Bouting                                                     | Net        | SPCLK_LVDS_P_0 |                 |  |  |  |
|                                                               | Net        | SPCLK_LVDS_N_0 |                 |  |  |  |
| Wiring                                                        | Net        | SENSOR_RST     |                 |  |  |  |
| Vias                                                          | Net        | SENSOR_CLK     |                 |  |  |  |
| Impedance                                                     | Net        | SD_LVDS_P_3    |                 |  |  |  |
| Min/Max Propagation Delays                                    | Net        | SD_LVDS_P_2    |                 |  |  |  |
|                                                               | Net        | SD_LVDS_P_1    |                 |  |  |  |
|                                                               | Net        | SD_LVDS_P_0    |                 |  |  |  |
| Differential Pair                                             | Net        | SD_LVDS_N_3    |                 |  |  |  |
|                                                               | Net        | SD_LVDS_N_2    |                 |  |  |  |
|                                                               | Net        | SD_LVDS_N_1    |                 |  |  |  |
|                                                               | Net        | SD_LVDS_N_0    |                 |  |  |  |
|                                                               | Net        | PIR_OUT        |                 |  |  |  |

2、选中需要设置等长的网络,右击,选择 Create→Match Group

| Objects |         |                |          | Deferenced                |                 |                 | Pin Delay     |               | Τ      |    |
|---------|---------|----------------|----------|---------------------------|-----------------|-----------------|---------------|---------------|--------|----|
|         | Objects |                |          |                           | Flectrical CSet | Pin Pairs       |               | Pin 1         | Pin 2  |    |
| Туре    | S       | Name           |          |                           | Lieurical e set |                 |               | mm            | mm     |    |
| *       |         | ż              |          |                           | *               | *               |               | *             | *      | *  |
| Dsn     |         | test201708     |          |                           |                 |                 |               |               |        |    |
| Net     |         | VDD_1V8        |          |                           |                 |                 |               |               |        | 8  |
| Net     |         | VDD_PLL_2V8    |          |                           |                 |                 |               |               |        | 8  |
| Net     |         | VDD_IO_2V8     |          |                           |                 |                 |               |               |        | 8  |
| Net     |         | VAA_2V8        |          |                           |                 |                 |               |               |        | 8  |
| Net     |         | VAA_PIX_2V8    |          |                           |                 |                 |               |               |        | 8  |
| Net     |         | SPCLK_LVDS_P_0 |          |                           |                 |                 |               |               |        |    |
| Net     |         | SPCLK_LVDS_N_0 |          | Analyz                    | e               |                 |               |               |        |    |
| Net     |         | SENSOR_RST     |          |                           |                 |                 |               |               |        | 8  |
| Net     |         | SENSOR_CLK     |          | <u>S</u> elect            |                 |                 |               |               |        | 88 |
| Net     |         | SD_LVDS_P_3    |          | Colort                    | and Chaw Elana  |                 |               |               |        |    |
| Net     |         | SD_LVDS_P_2    |          | Select                    | and show clem   | ent             |               |               |        |    |
| Net     |         | SD_LVDS_P_1    |          | Desele                    | ect             |                 |               |               |        |    |
| Net     |         | SD_LVDS_P_0    |          |                           |                 |                 |               |               |        |    |
| Net     |         | SD_LVDS_N_3    | 11       | <u>F</u> ind              |                 | Ctrl+F          |               |               |        |    |
| Net     |         | SD_LVDS_N_2    |          |                           |                 |                 |               |               |        |    |
| Net     |         | SD_LVDS_N_1    | Bookmark |                           |                 |                 |               |               |        |    |
| Net     |         | SD_LVDS_N_0    |          |                           |                 |                 |               |               |        |    |
| Net     |         | PIR_OUT        |          | Expan                     | d               | Num +           |               |               |        | 8  |
| Net     |         | N167783271     |          |                           |                 |                 |               |               |        | 8  |
| Net     |         | N16894797      |          | Expan                     | d All           |                 |               |               |        | 8  |
| Net     |         | N16864200      |          | Collanse Num -            |                 | Nuss            |               |               |        | 8  |
| Net     |         | N16852014      |          | Conap                     | 50              | Num -           |               |               |        | 8  |
| Net     |         | N16845816      |          | <u> </u>                  |                 |                 |               |               |        | 1  |
| Net     |         | N16804061      |          | C <u>r</u> eate           | •               |                 | Net           | <u>C</u> lass |        |    |
| Net     |         | N16804009      |          | Add to                    |                 | •               | Mate          | -h Grour      | 、<br>、 |    |
| Net     |         | N16803976      |          | <u>A</u> uu to            | /               |                 | Indu          | in oroup      | /      |    |
| Net     |         | N16803975      |          | Remov                     | /e              |                 | Net           | Group         |        |    |
| Net     |         | N16790184      |          |                           |                 |                 |               |               |        |    |
| Net     |         | N16790182      |          | Renam                     | 1e              | F2              | <u>P</u> in P | Pair          |        |    |
| Net     |         | N16789963      |          |                           |                 |                 | D.10          | 1.10          |        |    |
| Net     |         | N16789705      |          | <u>D</u> elete            |                 |                 | Diffe         | rential P     | air    |    |
| Net     |         | N16778964      |          |                           |                 |                 | Elect         | rical CSe     | et     |    |
| Net     |         | N16778412      |          | Constraint Set References |                 |                 | Lieu          | incar cot     |        |    |
| Net     |         | N16778268      |          |                           |                 |                 |               |               |        | 12 |
| Net     |         | N16778145      |          | SigXplorer                |                 |                 |               |               |        | 18 |
| Net     |         | LED-           |          | sig <u>∧</u> piorer       |                 |                 |               |               |        | 8  |
|         |         |                | _        |                           |                 | Y Y Y Y Y Y Y Y |               |               |        |    |

3、更改组名称

| 1 | Create Match Group       |          | <u>१</u> - २ | ٢        |
|---|--------------------------|----------|--------------|----------|
|   | Match Group: sensor_L    | /DS      |              |          |
| l | Selections:              |          |              |          |
|   | Name                     | Туре     | Match Gr     | •        |
|   | SD_LVDS_N_0              | Net      |              |          |
|   | SD_LVDS_N_1              | Net      |              |          |
|   | SD_LVDS_N_2              | Net      |              |          |
|   | SD_LVDS_N_3              | Net      |              |          |
|   | SD_LVDS_P_0              | Net      |              |          |
|   | SD_LVDS_P_1              | Net      |              |          |
|   | SD_LVDS_P_2              | Net      |              |          |
|   | SD_LVDS_P_3              | Net      |              | _1       |
|   |                          | Nət      |              | <u> </u> |
|   | Preserve existing member | ership   |              |          |
|   | OK Cance                 | <u> </u> | Help         |          |

## 4、设置好后,会显示 MGrp,如下图。这样等长的线组就设好了,接下来是设置等长的约束

规则

|            |     | Objects          | Referenced       | Pin Pairs                               |  |  |
|------------|-----|------------------|------------------|-----------------------------------------|--|--|
| Туре       | S   | Name             | Electrical elect |                                         |  |  |
| *          | * * |                  | *                | *                                       |  |  |
| Dsn        |     | E test201708     |                  |                                         |  |  |
| MGrp       |     | SENSOR_LVDS (10) |                  | All Drivers/All Rece                    |  |  |
| Net        |     | SPCLK_LVDS_P_0   |                  | All Drivers/All Receivers               |  |  |
| Net        |     | SPCLK_LVDS_N_0   |                  | All Drivers/All Receivers               |  |  |
| Net        |     | SD_LVDS_P_3      |                  | All Drivers/All Receivers               |  |  |
| Net        |     | SD_LVDS_P_2      |                  | All Drivers/All Receivers               |  |  |
| Net<br>Net |     | SD_LVDS_P_1      |                  | All Drivers/All Receivers               |  |  |
|            |     | SD_LVDS_P_0      |                  | All Drivers/All Receivers               |  |  |
| Net        |     | SD_LVDS_N_3      |                  | All Drivers/All Receivers               |  |  |
| Net        |     | SD_LVDS_N_2      |                  | All Drivers/All Receivers               |  |  |
| Net        |     | SD_LVDS_N_1      |                  | All Drivers/All Receivers               |  |  |
| Net        |     | SD_LVDS_N_0      |                  | All Drivers/All Receivers               |  |  |
| Net        |     | VDD_1V8          |                  |                                         |  |  |
| Net        |     | VDD_PLL_2V8      |                  |                                         |  |  |
| Net        |     | 1/DD IO 21/8     |                  | 000000000000000000000000000000000000000 |  |  |

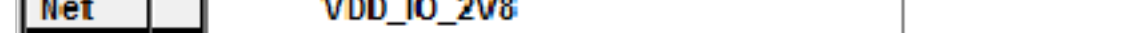

以上内容仅为本文档的试下载部分,为可阅读页数的一半内容。如 要下载或阅读全文,请访问: <u>https://d.book118.com/03810202306</u> 5007005